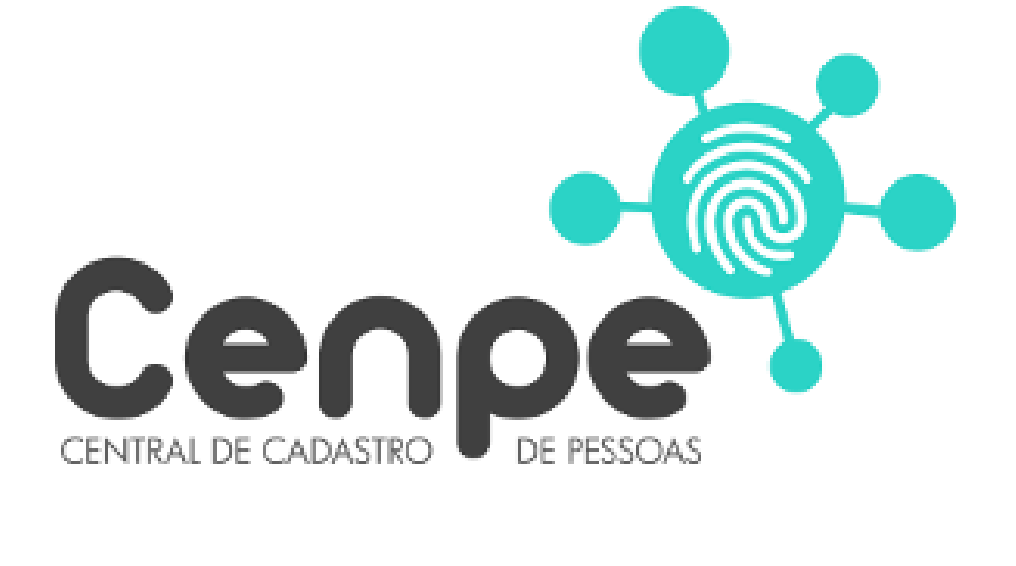

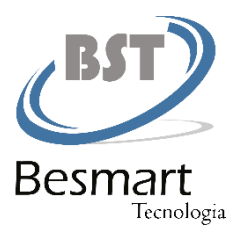

### Cenpe – O que é?

• A CENPE é uma plataforma de integração entre os Tabelionatos de Santa Catarina. Tem como principal objetivo dar maior segurança na qualificação das pessoas que realizam atos notariais.

### **Dados Pessoa Física**

 A CENPE disponibiliza em um único local seguro os documentos, fotos, cartões de assinaturas e dados biométricos.

## **Central de Tradutores**

 Visando auxiliar nos processos de apostilamento de documentos traduzidos, foi criada a Central de Tradutores. A Central de Tradutores possibilita ao cartório a consulta dos tradutores juramentados, bem como a inserção dos dados de Tradutores que já tenham cartão de assinatura registrado no tabelionato.

### Cenpe - Base de Dados

É necessário que os Notários do Estado de Santa Catarina disponibilizem os dados referentes aos cartões de assinaturas feitos na serventia. O contato para solicitação dos dados será feito por e-mail através do contato@cenpebr.com.br. Há necessidade de uma primeira carga de dados(dados antigos) e da instalação de um agente(serviço) que enviará diariamente os registros feitos. A segurança nas informações e responsabilidades civis e criminais estão devidamente acordadas no contrato firmado com as associações. Um Usuário e Senha será disponibilizado ao administrador do Cartório, podendo este criar diversos outros usuários. Para solicitar o seu usuário e senha acesse o link abaixo preenchendo as informações solicitadas.

Link Solicitação Registro CENPE - SC

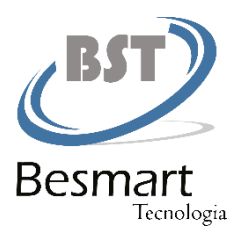

## **MENU DE OPÇÕES:**

| Mo   | MENUS                 |
|------|-----------------------|
| Menu | Validação de Cadastro |
|      | Carga de Dados        |
|      | Registrar Usuário     |
|      | Central de Tradutores |
|      |                       |

**1 – VALIDAÇÃO DE CADASTRO:** Tela onde o usuário irá realizar a pesquisa através do número do CPF para realizar a conferência das seguintes informações:

- a) Dados Cadastrais;
- b) Cartão de Assinatura;
- c) Documentos Pessoais;
- d) Foto.

Para realizar a pesquisa o usuário deve digitar o CPF e clicar no botão:

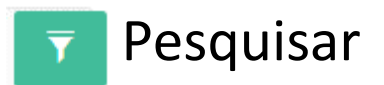

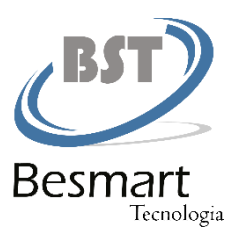

|                                |                | Validação de cadastro                                                    | - 1 |
|--------------------------------|----------------|--------------------------------------------------------------------------|-----|
| nforme o CPF<br>688.644.260-00 | Validação de l | Biometria                                                                |     |
| Nome                           | CPF            | Cartório                                                                 | _   |
| JEAN CARLO CIRINO VANZ         | 68864426000    | 1°. TABELIONATO DE NOTAS E 1°.OFICIO DE PROTESTOS DE TITULOS - JOINVILLE |     |
| JEAN CARLO CIRINO VANZ         | 68864426000    | TABELIONATO DE NOTAS E PROTESTOS DE TITULOS - TIJUCAS-SC                 | 1   |

O Resultado da pesquisa listará os cartões de assinatura que a pessoa possuir entre os cartórios conveniados com a central.

Para visualizar as informações do cadastro o usuário deve clicar no botão:

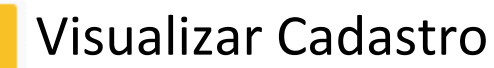

Tela: Visualização do Cadastro

| ALIDAR PESSOA DADOS IMAGENS Nome LUCAS GABRIEL ANDRADE DALLAGNELG Sexo Esta Masculino so Nacionalidade | .0<br>tado Civil<br>solteiro | Nascimento<br>09/09/1999 | Profissão<br>auxiliar de p | CPF<br>056.670.819-11            | 0             |
|----------------------------------------------------------------------------------------------------|------------------------------|--------------------------|----------------------------|----------------------------------|---------------|
| DADOS IMAGENS Nome LUCAS GABRIEL ANDRADE DALLAGNEL Sexo Esta Masculino sc Nacionalidade                | LO<br>tado Civil<br>solteiro | Nascimento<br>09/09/1999 | Profissão<br>auxiliar de p | CPF<br>056.670.819-11<br>rodução | 0             |
| Nome LUCAS GABRIEL ANDRADE DALLAGNELO Sexo Esta Masculino so Nacionalidade                             | LO<br>tado Civil<br>solteiro | Nascimento<br>09/09/1999 | Profissão<br>auxiliar de p | CPF<br>056.670.819-11            | 0             |
| LUCAS GABRIEL ANDRADE DALLAGNELI<br>Sexo Esta<br>Masculino sc<br>Nacionalidade                         | LO<br>tado Civil<br>solteiro | Nascimento<br>09/09/1999 | Profissão<br>auxiliar de p | 056.670.819-11<br>rodução        | 0             |
| Sexo Esta<br>Masculino so<br>Nacionalidade                                                             | tado Civil<br>solteiro       | Nascimento<br>09/09/1999 | Profissão<br>auxiliar de p | rodução                          |               |
| Masculino su<br>Nacionalidade                                                                          | solteiro                     | 09/09/1999               | auxiliar de p              | rodução                          |               |
| Nacionalidade                                                                                          |                              |                          |                            |                                  |               |
|                                                                                                    | Naturalidade                 |                          |                            | Telefone                         | Celular       |
| brasileiro                                                                                             | Joinville/S0                 | с                        |                            | 9717-4448                        |               |
| Doc. de Identidade Orgão E                                                                             | Emissor                      | UF Orgão Emissor         | Data Emissão               | Ficha                            | Data da Ficha |
| 6267319 SESP                                                                                           | SESP SC 05/07/2016           |                          |                            | 251220                           | 21/02/2018    |
| Mãe                                                                                                    |                              |                          | Pai                        |                                  |               |
| ZENILDA DE JESUS ANDRADE                                                                               |                              |                          | ADEMAR DALLAGNELC          | C                                |               |
| Endereço                                                                                               |                              |                          | Ci                         | dade                             | UF            |
| RUA TOURO, Nº 31, JARDIM IRIRIU - CEP                                                                  | P: 89224019                  |                          |                            | Joinville                        | SC            |
| E-mail                                                                                                 | Observação                   |                          |                            |                                  |               |
|                                                                                                    |                              |                          |                            |                                  |               |

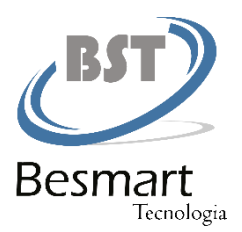

# Tela: Visualização das Imagens

|                | Validação de cadastro                                                                                                    |
|----------------|----------------------------------------------------------------------------------------------------|
| VALIDAR PESSOA | ×                                                                                                    |
| DADOS IMAGENS  |                                                                                                    |
|                | 12 Tabelionato de Notas e Protesto<br>de Titulos de Joinville/SC       Ficha-<br>25120         Nome: LUCAS GABRIEL ANDRADE DALLAGNELO - C.P.F.:<br>05670519-11 - Data Nascimento: 09/09/1999 - Doc. Identi:<br>567030-SESP/SC - Expedida em: 05/07/2016 - Endersço.:<br>RUA TOURO, 31., JARDIM IRIRIU, Joinville - SC - 89:224-019-<br>Estata de produção - Natural de: JOINVILLESC - 89:224-019-<br>Estata de produção - Natural de: JOINVILLESC - ADEMAR<br>DALLAGNELO e ZENILDA DE JESUS ANDRADE<br>DALLAGNELO e ZENILDA DE JESUS ANDRADE<br>DALLAGNELO e ZENILDA DE JESUS ANDRADE<br>DALLAGNELO e ZENILDA DE JESUS ANDRADE<br>DALLAGNELO e ZENILDA DE JESUS ANDRADE<br>DALLAGNELO e ZENILDA DE JESUS ANDRADE<br>DALLAGNELO E ZENILDA DE JESUS ANDRADE<br>DALLAGNELO E ZENILDA DE JESUS ANDRADE<br>ASS(2):<br> |

**2 – CARGA DE DADOS:** Tela utilizada para fazer UPLOAD de arquivos XML, extraído do banco de dados do cartório. Pode ser feito inclusão ou alteração dos cadastros.

|                           | Carga de dados      |                      |                        |                            |   |  |  |  |
|---------------------------|---------------------|----------------------|------------------------|----------------------------|---|--|--|--|
| Procurar                  |                     | ٥                    |                        |                            |   |  |  |  |
| ${\cal G}$ Atualizar grid |                     |                      |                        |                            |   |  |  |  |
| Nome do Arquivo           | Data Importação     | Quantidade Registros | Status Processamento   | Data Processamento         |   |  |  |  |
| XML104273222201839.zip    | 2018-02-22T09:15:53 | 300                  | Processado Com Sucesso | 2018-02-22T08:03:04.600233 | Ł |  |  |  |
| XML104273222201838.zip    | 2018-02-22T09:15:53 | 300                  | Processado Com Sucesso | 2018-02-22T08:01:18.533626 | Ł |  |  |  |
| XML104273222201837.zip    | 2018-02-22T09:15:53 | 300                  | Processado Com Sucesso | 2018-02-22T07:59:25.737159 | Ł |  |  |  |
| XML104273222201836.zip    | 2018-02-22T09:15:53 | 300                  | Processado Com Sucesso | 2018-02-22T07:57:27.199569 | Ł |  |  |  |
| XML104273222201835.zip    | 2018-02-22T09:15:53 | 300                  | Processado Com Sucesso | 2018-02-22T07:55:35.434672 | Ł |  |  |  |
|                           |                     |                      |                        |                            | - |  |  |  |

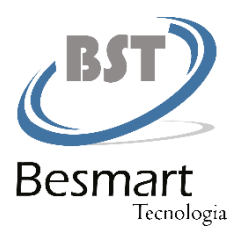

Para fazer o UPLOAD do arquivo XML, clicar no botão:

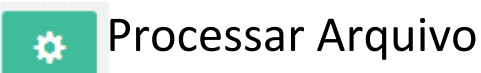

Para visualizar o LOG do processamento do arquivo XML, clicar no botão:

Download LOG

3 – REGISTRAR USUÁRIOS: Tela onde o administrador do cartório gerenciará os usuários.

|                          | Registro de usuário |          |                   |   |  |  |
|--------------------------|---------------------|----------|-------------------|---|--|--|
| Novo usuário             |                     |          |                   |   |  |  |
| Nome Completo 🗍          | CPF 🔰               | Login 🚛  | Perfil do Usuário |   |  |  |
| Administrador do Sistema | 504.199.778-05      | admin    | Administrador     | 0 |  |  |
| anoreg                   | 871.242.881-77      | anoreg   | Operador          | 0 |  |  |
| anoregsc                 | 014.024.264-37      | anoregsc | Operador          | 0 |  |  |
| cartorio                 | 412.472.285-09      | cartorio | Operador          | 0 |  |  |
| Gustavo Brasil           | 743.617.470-32      | gustavo  | Administrador     | 0 |  |  |
| LIO GAYA                 | 189.771.965-58      | gaya     | Administrador     | • |  |  |

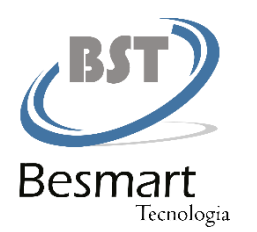

**4 – CENTRAL DE TRADUTORES:** Nesta tela é possível realizar cadastros de novos tradutores e realizar pesquisa utilizando como filtro os campos: NOME, CPF, MATRÍCULA, IDIOMA.

|                         | Central de Tradutor |
|-------------------------|---------------------|
| FILTROS                 |                     |
| Nome                    |                     |
| Digite o Nome           |                     |
| CPF                     |                     |
| Digite o CPF            |                     |
| Matrícula               |                     |
| Digite a Matrícula      |                     |
| ldioma                  |                     |
|                         |                     |
| Pesquisar Novo Registro |                     |
|                         |                     |

## **RESULTADO DA TELA DE PESQUISA:**

| Central de Tradutor         |             |             |                    |           |             |   |  |
|-----------------------------|-------------|-------------|--------------------|-----------|-------------|---|--|
| ¥                           |             |             |                    |           |             |   |  |
| Nome 11                     | CPF I       | Matrícula 🔱 | E-mail 1           | Celular 👫 | Telefone 1  |   |  |
| TRADUTOR TESTE              | 91343516200 | 123         | email@teste.com.br | 999999    | 9999999     | Ø |  |
| ROBERTO COLLIVA             | 00462737942 | 123A        |                    |           | 41-35751817 | Ø |  |
| JUSSARA DE FATIMA MAINARDES | 20159307953 | 123A        |                    |           | 4130787720  | Ø |  |
| GABRIELA COSTA              | 80404472915 | 123A        |                    |           | 43-33441468 | Ø |  |
| ANA RITA NEGRINI HERMES     | 19544464034 | 123A        |                    |           | 47.38012150 | Ø |  |
| CLAUDIA BAUMER WOLF         | 44985282987 | 123A        |                    |           | 4734226341  | Ø |  |
| Voltar                      |             |             |                    |           |             |   |  |

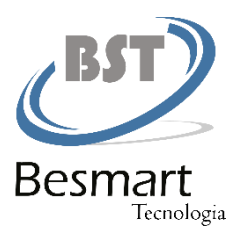

Para editar ou visualizar os dados do tradutor, clicar no botão:

# 🛛 Editar

## TELA DE CADASTRO E EDIÇÃO DE TRADUTORES

Na sessão DOCUMENTOS, pode ser inserido diversos tipos de documentos, o formato de arquivo para UPLOAD sugerido é o **JPG**.

| Salvar Voltar                 |                |                 |                  |             |
|-------------------------------|----------------|-----------------|------------------|-------------|
| Atualizar                     |                |                 |                  |             |
| Dados Gerais:                 |                |                 |                  |             |
| Nome                          |                |                 |                  |             |
| ROBERTO COLLIVA               |                |                 |                  |             |
| CPF                           |                | Matrícula       |                  |             |
| 004.627.379-42                |                | 12/230-T        |                  |             |
| Endereço:                     |                |                 |                  |             |
| Logradouro                    |                |                 |                  | Número      |
| Rua Francisco Licknerski      |                |                 |                  | 173         |
| CEP                           | UF             |                 | Município        |             |
| 81590250                      | PR             | v               | Curitiba         | v           |
| Bairro                        |                |                 | Complemento      |             |
| Uberaba                       |                |                 |                  | 1           |
| Contatos:                     |                |                 |                  |             |
| Telefone                      |                | Celular         |                  |             |
| 41-35751817                   |                |                 |                  |             |
| E-mail                        |                |                 |                  |             |
|                               |                |                 |                  |             |
| Idiomas:                      |                |                 |                  |             |
| Italiano × Add a tag          |                |                 |                  |             |
| Documentos:                   |                |                 |                  |             |
| Tite Designation              |                |                 |                  |             |
| Selecione T                   | Procurar       |                 |                  |             |
|                               |                |                 |                  |             |
| Arquivo                       | <b>↓1</b> Tipo |                 | ↓1 Data Inclusão | It Download |
| DOCUMENTO ROBERTO COLLIVA tif | Documento de   | e Identificação | 26/02/2018       | •           |